## ( MOTOROLA SOLUTIONS WiNG5.4 用簡易初期化ガイド

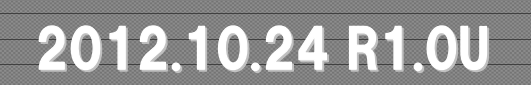

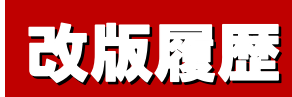

| 日付         | 版数                        |                                 |
|------------|---------------------------|---------------------------------|
| 2012.10.24 | 初版<br>( <b>Rev 1.0U</b> ) | WiNG5.4(FW:5.4系)用の簡易初期化ガイドを新規作成 |
|            |                           |                                 |
|            |                           |                                 |
|            |                           |                                 |
|            |                           |                                 |
|            |                           |                                 |
|            |                           |                                 |
|            |                           |                                 |
|            |                           |                                 |

#### WiNG5.4簡易初期化ガイド 注意事項

#### 【注意事項】

- 本手順書は、ファームウェアバージョンが、『5.4.0.0-047R』をベースに作成しております。
- 本手順を実施された場合、すべてのAPの設定が消去されますので、ご注意くだ さい。
- 一度消去されました設定は復元することはできませんので、初期化前に設定
   ファイルを保存することを強くご推奨致します。

# WiNG5.4 AP 初期化手順

## 初期化手順1

- ✓ [Operations]  $\Rightarrow$  [Devices] の順にクリックします。
- ✓ 左側のツリーから、該当するAPを選択し、[File Management] タブをクリックします。

| WiNG v5.4 Das                                          | shboard Configuration Diagn | ostics Operations  | Statistics           |                      | 5532 🛛 🎆 🛔 admin               |
|--------------------------------------------------------|-----------------------------|--------------------|----------------------|----------------------|--------------------------------|
| System<br>☐ Section default<br>⊕ ↓ DemoAP6532 ▼ File B | Summary A                   | Adopted AP Upgrade | le Management Adopte | d AP Restart Captive | Portal Pages                   |
|                                                        | /<br>                       | File Name          | Size (Kb)            | Last Modified        | File Type                      |
| earch                                                  | ler Name                    | Create             | Folder               | er 🛛 🔒 Transfe       | r File 🕞 Delete File 🔣 Refresh |

## 初期化手順2

- ✓ File Browser画面から、"nvram"を選択し、"Startup-config"を選択します。
- ✓ 「Delete File」ボタンをクリックします。

| WiNG v5.4                                         | Dashboard Configurat | tion Diagnostics Operatio  | ns Statistics          | 🖕 арб                   | i532 🔢 🖓 🔥 admin           |
|---------------------------------------------------|----------------------|----------------------------|------------------------|-------------------------|----------------------------|
| Devices Certificates                              | SMART RF             |                            |                        |                         |                            |
| <ul> <li>G System</li> <li>G P default</li> </ul> |                      | Summary Adopted AP Upgrade | File Management Adopte | ed AP Restart Captive F | Portal Pages               |
| 🕀 🜙 DemoAP6532 👻                                  | File Browser         |                            |                        |                         | 0                          |
|                                                   | <b>v</b> 📄 /         | File Name                  | Size (Kb)              | Last Modified           | File Type                  |
|                                                   | flash:               | 2 licenses                 | 49                     | 2012-10-23 14:47:22     | binary                     |
|                                                   | []] nvram:           | startup-config             | 3343                   | 2012-10-24 09:28:56     | binary                     |
|                                                   | system:              |                            |                        |                         |                            |
|                                                   |                      |                            |                        |                         |                            |
|                                                   |                      |                            |                        |                         |                            |
| -                                                 |                      |                            |                        |                         |                            |
|                                                   |                      |                            |                        |                         |                            |
|                                                   |                      |                            |                        |                         |                            |
|                                                   |                      |                            |                        |                         |                            |
|                                                   |                      |                            |                        |                         |                            |
|                                                   |                      |                            |                        |                         | 3                          |
|                                                   | Folder Name          |                            | reate Folder           | er Transfa              | r File Delate File Defrect |
| Search                                            |                      |                            |                        |                         |                            |
|                                                   | 1.                   |                            |                        | 1                       |                            |
| Event Summary 0                                   | 0 13                 | <b>B</b> 4                 |                        | Find Functional Area    | Type to search             |

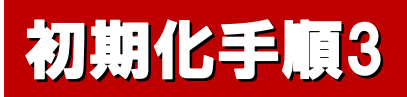

✓ 画面上から、"Startup-config"が消えましたら、「Refresh」ボタンをクリックしてください。

| Wing v5.4                 | Dashboard Configuration I | Diagnostics Operations                                                                                                    | Statistics          |                      | 6532 👬 👬 🕹 admin                  |
|---------------------------|---------------------------|----------------------------------------------------------------------------------------------------|---------------------|----------------------|-----------------------------------|
| Devices Certificates      | SMART RF                  |                                                                                                    |                     |                      |                                   |
| ⊟ 🌍 System<br>⊟ 🌍 default | Summ                      | ary Adopted AP Upgrade File                                                                                                    | e Management Adopte | d AP Restart Captive | Portal Pages                      |
| 🕀 🜙 DemoAP6532 👻          | File Browser              |                                                                                                    |                     |                      | 0                                 |
|                           | <b>▼</b> ≧/               | File Name                                                                                                    | Size (Kb)           | Last Modified        | File Type                         |
|                           | 🖌 🚮 flash:                | licenses                                                                                                    | 49                  | 2012-10-23 14:47:22  | binary                            |
|                           | 📴 nvram:                  |                                                                                                    |                     |                      |                                   |
|                           | system:                   |                                                                                                    |                     |                      |                                   |
|                           |                           |                                                                                                    |                     |                      |                                   |
|                           |                           | ur and a second second s |                     |                      |                                   |
|                           |                           |                                                                                                    |                     |                      |                                   |
|                           |                           |                                                                                                    |                     |                      |                                   |
|                           |                           |                                                                                                    |                     |                      |                                   |
|                           |                           |                                                                                                    |                     |                      |                                   |
|                           |                           |                                                                                                    |                     |                      |                                   |
|                           |                           |                                                                                                    |                     |                      |                                   |
|                           |                           |                                                                                                    |                     |                      |                                   |
| Search                    | Folder Name               | Create                                                                                                    | Folder              | r Transfe            | er File () Delete File () Refresh |
|                           | 4                         | 1                                                                                                    |                     |                      |                                   |
| Event Summary 0           | 0 4 13                    |                                                                                                    |                     | Find Functional Area | Type to search                    |

7

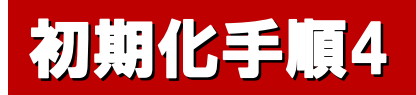

✓ File Browser画面で、"nvram"を選択し、"Startup-config"が表示され、Sizeが"27"(Default)となっていることを確認してください。(WiNG5.4の場合)

| Wing v5.4                 | Dashboard Configuration Diagn                                                                                                    | ostics Operations     | Statistics          |                        | 532 🗰 👔 admin                  |
|---------------------------|----------------------------------------------------------------------------------------------------|-----------------------|---------------------|------------------------|--------------------------------|
| Devices Certificates      | SMART RF                                                                                                    |                       |                     |                        |                                |
| ⊟ 🌍 System<br>⊟ 🜍 default | Summary                                                                                                    | Adopted AP Upgrade Fi | e Management Adopte | d AP Restart Captive F | Portal Pages                   |
| 🕀 🤳 DemoAP6532 👻          | File Browser                                                                                                    |                       |                     |                        | 0                              |
|                           |                                                                                                    | File Name             | Size (Kb)           | Last Modified          | File Type                      |
|                           | hash:                                                                                                    | licenses              | 49                  | 2012-10-23 14:47:22    | binary                         |
|                           | Durun Durun Du | startup-config        | 27                  | 2012-10-24 10:36:28    | binary                         |
|                           | system:                                                                                                    |                       |                     |                        |                                |
| Search                    | Folder Name                                                                                                    | Create                | Folder Delete Folde | er 🛃 Transfe           | r File 🕞 Delete File 🔯 Refresh |
| Event Summary 0           | 0 4 13 🖬 4                                                                                                    |                       |                     | Find Functional Area   | Type to search                 |

## 初期化手順5

- ✓ 左側ツリーの該当Aを選択し、右側の下矢印ボタンをクリックすると、メニューが表示されます。
- ✓ メニューから、"Reload"を選択します。

| WING v5.4 Dashboard               | Configuration Diagr | nostics Operations | Statistics          | ap                       | 6532 👫 👫 admin                  |
|-----------------------------------|---------------------|--------------------|---------------------|--------------------------|---------------------------------|
| Devices Certificates SMART RF     |                     |                    |                     |                          |                                 |
| ⊡ 🌍 System<br>⊡ 🜍 default 1       | Summary             | Adopted AP Upgrade | File Management Ado | opted AP Restart Captive | Portal Pages                    |
| DemoAP6532     Show Running Confi |                     |                    |                     |                          | 0                               |
| ig Show Startup Config            |                     | File Name          | Size (Kb)           | Last Modified            | File Type                       |
| 2 Clear Crash Info                |                     | licenses           | 49                  | 2012-10-23 14:47:22      | binary                          |
| Reload                            |                     | startup-config     | 27                  | 2012-10-24 10:36:28      | binary                          |
| Je Flash LEDs                     |                     |                    |                     |                          |                                 |
| Firmware Upgrade                  |                     |                    |                     |                          |                                 |
|                                   |                     |                    |                     |                          |                                 |
|                                   |                     |                    |                     |                          |                                 |
|                                   |                     |                    |                     |                          |                                 |
|                                   |                     |                    |                     |                          |                                 |
|                                   |                     |                    |                     |                          |                                 |
|                                   |                     |                    |                     |                          |                                 |
|                                   |                     |                    |                     |                          |                                 |
| Folder Name                       |                     | Cre                | ate Folder          | older 🛛 🔒 Transfe        | er File 🕞 Delete File 🙀 Refresh |
| Search                            |                     |                    |                     |                          |                                 |
| Event Summary 0 0 4               | 13 🔤 4              |                    |                     | Find Functional Area     | Type to search                  |

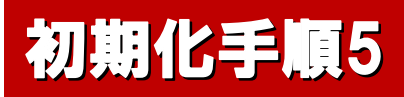

✓ Reload画面が表示されましたら、「Reload」ボタンをクリックしてください。
 ※ クリック後にAPが再起動されますので、エラーメッセージが表示されることがあります。

| WING v5.4                                         | Dashboard Configura                                                                                                    | tion Diagnostics Operations Statistics | AP                   | 6532 🔰 🚺 🔥 admin                |
|---------------------------------------------------|----------------------------------------------------------------------------------------------------|----------------------------------------|----------------------|---------------------------------|
| Devices Certificates                              | SMART RF                                                                                                    |                                        |                      |                                 |
| <ul> <li>G System</li> <li>G G default</li> </ul> |                                                                                                    | Reload x                               | Restart Captive      | Portal Pages                    |
| 🕀 🜙 DemoAP6532 👻                                  | File Browser                                                                                                    | Force Reload                           |                      | 0                               |
|                                                   | <b>▼</b> 🚔 /                                                                                                    | Delay 2 (seconds)                      | t Modified           | File Type                       |
|                                                   | 🕨 🐻 flash:                                                                                                    |                                        | 2-10-23 14:47:22     | binary                          |
|                                                   | nvram:                                                                                                    | Description: reload by user            | 2-10-24 10:36:28     | binary                          |
|                                                   | system:                                                                                                    |                                        |                      |                                 |
|                                                   |                                                                                                    | Current Boot secondary                 |                      |                                 |
|                                                   |                                                                                                    | Current Boot Version 5.4.0.0-047R      |                      |                                 |
|                                                   |                                                                                                    | Next Post                              |                      |                                 |
|                                                   |                                                                                                    | Next boot Secondary                    |                      |                                 |
|                                                   |                                                                                                    | Next Boot Version 5.4.0.0-047R         |                      |                                 |
|                                                   | Concession and Concession and Conces | FallBack Enabled                       | -                    |                                 |
|                                                   |                                                                                                    | Balaad                                 |                      |                                 |
|                                                   | 1                                                                                                    | Rebau                                  | 2                    |                                 |
|                                                   |                                                                                                    |                                        |                      |                                 |
|                                                   | Folder Name                                                                                                    | Create Folder                          | Transfe              | er File 🕞 Delete File 🙀 Refresh |
| Search                                            |                                                                                                    |                                        |                      |                                 |
| Event Summary 0                                   | 0 4 13                                                                                                    |                                        | Find Functional Area | Type to search                  |

# THANK YOU...